## Upute za zaposlenike

Unutar Sceduly sustava iz izbornika izaberite "Moji Zahtjevi"

Prikazat će se svi vaši zahtjevi. Za novi zahtjev kliknite na "Novi Zahtjev"

| ← ② PMFST - Sced | uly® - Zahtjevi za javnom nabavom - Sceduly® |             |                |                   |                 |        |          |               |                | <b>*</b> 1   | - 🗆 X             |
|------------------|----------------------------------------------|-------------|----------------|-------------------|-----------------|--------|----------|---------------|----------------|--------------|-------------------|
| Sut.             |                                              |             |                |                   |                 |        |          |               | e              | 9 🗹          | ①                 |
| Rasporedi        | Moji zahtjevi: Nabava                        |             |                |                   |                 |        |          | 🗗 Za          | htjevi za odob | renje        | + Novi zahtjev    |
|                  | Dokument uspješno izbrisan!                  |             |                |                   |                 |        |          |               |                |              |                   |
| Mentor           | Filtri                                       |             |                |                   |                 |        |          |               |                |              |                   |
|                  | Datum                                        |             |                | Izvor financiranj | a               | Status |          |               | Narudži        | benica       |                   |
|                  | 01.01.2022.                                  | 022.        |                | Svi               | •               | Svi    | •        |               | Svi            |              | •                 |
| Podaci           | Broj zahtjeva                                | Datum       | Ukupno bez PDV | 4-a               | Ukupno s PDV-om |        | Odobreno | Računovodstvo | Nabava         | Narudžbenica | Izjava o isporuci |
| Postavke         | ✓ ± 2/2022                                   | 06.06.2022. | 2.812,00 HRK   |                   | 2.812,00 HRK    |        | ~        | ~             | ~              | ~            | ~                 |
| vins             |                                              |             |                |                   |                 |        | _        |               |                | •            | + Novi zahtjev    |

Prvo se otvara prozor u kojem upisujete svrhu nabave (Bitno je da svrha bude što jasnija)

| ← C PMFST - Sced                 | ahj 🔹 - Zahlijoni za jamom nabarom - Sonduhj 🐐 🕴 – 🗖                             | ĸ |
|----------------------------------|----------------------------------------------------------------------------------|---|
| Sm                               | Traži 🕒 📝 😗 🙂                                                                    |   |
| Rasporedi                        | Novi zahtjev                                                                     |   |
| Mentor                           | Podaci<br>Svrha nabave<br>Oprema za potrebe znanstvenog istraživanja iz mjerenja |   |
| <u>ش</u><br>Apis                 | Napomena<br>Odjel                                                                |   |
| Podaci                           | Odjel za politehniku   Cotije                                                    |   |
| <b>پنی</b><br>Postavke<br>v4.0.5 |                                                                                  |   |
|                                  |                                                                                  |   |
|                                  |                                                                                  |   |

Nakon što upišete svrhu, kliknite na "Dalje"

| ← 📿 PMFST - Scedu | y® - Zahljevi za jivnom rabavom - Sceduly♥                                                                                                    | * |   |   | × |
|-------------------|----------------------------------------------------------------------------------------------------|---|---|---|---|
| Sut               | Traži                                                                                                    | 9 | ľ | ۲ | ወ |
| Rasporedi         | Podaci <u>Stavke</u> Autorizacija<br>Ne postole podaci za prikaz                                                                                                    |   |   |   |   |
| Mentor            | + Dodaj stavku                                                                                                    |   |   |   |   |
| <u>m</u><br>APIS  | Prilozi (npr. ponude) Ne postoje podaci za prikaz.                                                                                                    |   |   |   |   |
| Podaci            | Dodaj prilog     Za iznos do 3000 kuna bez PDV-a 1 ponuda (Opcionalno)     Za iznos od 3000 kuna bez PDV-a 2 ponude (Opcionalno)     Za iznos iznod 2000 kuna bez PDV-a 3 ponude (occionalno) |   |   |   |   |
| Postavke          | - Ako nema mogućnosti dodati dodatnu ponudu obrazložiti ispod zašto ili dodati prilog izjave da je ponuđač u prilogu jedini ponuđač<br>Obrazloženje                                           |   |   |   |   |
|                   | Sprens                                                                                                    |   |   |   |   |
|                   |                                                                                                    |   |   |   |   |

Otvara Vam se prozor u koji upisujete naziv stavke jedinicu mjere, cijenu bez PDV-a i cijenu s PDVom. Ovo je bitno zbog plana nabave i zbog sredstava s kojima se raspolaže.

Za svaku stavku moguće je odabrati izvor financiranja.

Osim financiranja nabave iz vlastitih sredstava, moguće je i dijeljenje troškova, odnosno financiranje iz sredstava odjela, fakulteta, ili drugih osoba, koristeći opciju "Drugi izvori financiranja":

| ← 📿 PMFST - Scedu  | uly® - Zahtjevi za javnom nabavom - Sceduly®                                                                                                    |                                                                                                    | * | ÷ | - 6 | × |
|--------------------|----------------------------------------------------------------------------------------------------|----------------------------------------------------------------------------------------------------|---|---|-----|---|
| Sun                |                                                                                                    |                                                                                                    | 0 | ľ | •   |   |
| Rasporedi          | Podaci Stavke Autorizacija                                                                                                    | Dodaj stavku X                                                                                                    |   |   |     |   |
| Mentor             | Ne postoje podaci za prikaz.<br>+ Dodaj stavku                                                                                                    | Naziv stavke                                                                                                    |   |   |     |   |
| <u>ش</u><br>APIS   | Prilozi (npr. ponude)<br>Ne postoje podaci za prikaz.                                                                                                    | Cijena bez PDV-a HRK * Jednična cijena                                                                                                    |   |   |     |   |
| Podaci             | Dodaj prilog     Za iznos do 3000 kuna bez PDV-a 1 ponuda (Opci-<br>2a iznos od 3000 do 20000 kuna bez PDV-a 2 pon-<br>2a iznos trana 20000 kuna bez PDV-a 3 ponude (C | Gjena \$ PDV-om     HRK * Jedinična cijena     HRK Cijena bez PDV-a:: 0,00 HRK Cijena \$ PDV-om: 0,00 HRK                                                                                                    |   |   |     |   |
| Postavke<br>v4.0.5 | - AKO nema mogucnosti ocoani ocoani ocoani<br>Obrazioženje                                                                                                    | Vlastiti izvor financiranja  Ukupan iznos s PDV-om (HRK) Ukupan iznos s PDV-om (HRK) U |   |   |     |   |
|                    |                                                                                                    | Coda                                                                                                    |   |   |     |   |

Nakon dodavanja svih stavki, dodaje se prilog (ponuda).

| ← € PMFST-Sced | eduly = -Zahljeri zi jurnom rubanom - Sceluly =                                                                                                    | - 🗆 ×           |
|----------------|----------------------------------------------------------------------------------------------------|-----------------|
| Sut            | Traži                                                                                                    | 2 🛈 🛈           |
| Rasporedi      | Uredi zahtjev 🗶 Pošalji zahtjev 🛃 🛃                                                                                                    | reuzmi dokument |
|                | Podaci spremljenit                                                                                                    |                 |
| Mentor         | Podaci <u>Stavke</u> Autorizacija                                                                                                    |                 |
|                | Naziv stavke Jedinica Količina Valuta Cijena bez PDV- Cijena s PDV- Izvor Ukupno bez PDV- Ukup<br>a om financiranja a om                                                                    | 10 s PDV-       |
| AFIS           | *         RouterBoard wap ac new version RBwAPG-<br>SHacD2HnD         kom         2.00         HRK         525,00         656,25         Glavarina (2022)         1.050,00         1.312,55 | 50              |
| Podaci         | Ukupno: 1.050,00 HRK 1.312,1                                                                                                    | 50 HRK          |
| June 1         | + Dodaj stavku                                                                                                    |                 |
| Postavke       | Prilozi (npr. ponude)                                                                                                    |                 |
|                | Dokument Veličina Datum                                                                                                    |                 |
|                | 1. × 8_498_ponuda_695.pdf 0.33 MB 25.08.2022. 18:15                                                                                                    |                 |
|                | + Dodaj prilog                                                                                                    |                 |
|                | - Za iznos do 3000 kuna bez PDV-a 1 ponuda (Opcionalno)<br>- Za iznos do 3000 do 20000 kuna bez PDV-a 2 ponude (Opcionalno)                                                                 |                 |
|                | - Za iznos iznad 20000 kuna bez PDV-a 3 ponude (Opcionalno)<br>- Ako nema mogućnosti dodatu ponudu obrazložiti ispod zašto ili dodati prilog izjave da je ponudač u prilogu jedini ponudač  |                 |
|                | Okratola                                                                                                    |                 |
|                |                                                                                                    |                 |
|                | Sprems 🛃 Pošalji zahtjev                                                                                                    |                 |

Nakon unosa svih podataka, priloga i stavki potrebno je zahtjev poslati klikom na gumb "Pošalji zahtjev". Sve osobe uključene u postupak dobiti će obavijest emailom i push notifikacijom.

Kada se (su)financiranje traži od drugih osoba, tada sve navedene osobe odobravaju zahtjev, prije nego li zahtjev ode na odobrenje računovodstvu (prema dijagramu toka). Zahtjev je potrebno odobriti kao na slici ispod i u slučaju kada se sve stavke financiraju iz vlastitih sredstava:

|               | luly® - Zahtjevi za | i javnom nabavom - 1 | Sceduly®                                         |                         |                               |            |                        |                  | * |   |   | ı × |
|---------------|---------------------|----------------------|--------------------------------------------------|-------------------------|-------------------------------|------------|------------------------|------------------|---|---|---|-----|
| Rui.          |                     |                      |                                                  |                         |                               |            |                        |                  | 9 | Ľ | ۲ | Ċ   |
| Rasporedi     | Zahtji              | ev Prilozi           | nent i priloge. Za nastavak procedure potrebno o | dobrenjel               |                               |            |                        |                  |   |   |   |     |
| <b>Mentor</b> |                     |                      |                                                  |                         | <b>КОВА, КАДОVA</b><br>4/2022 | TUSLUGA    | 1/1                    |                  |   |   |   |     |
|               |                     | Red. Br.             | Naziv predmeta nabave                            |                         | Jedinica mjere                | Količina   | Cijena bez PDV-a       | Ukupno bez PDV-a |   |   |   |     |
| <b>m</b>      |                     | 1.                   | RouterBoard wap ac new version RBwAPG-5HacD2HnD  |                         | kam                           | 2.00       | 525,00                 | 1.050,00         |   | _ |   |     |
| ADIC          |                     |                      |                                                  |                         |                               |            | Ukupno bez PDV-        | a: 1.050,00 HRK  |   |   |   |     |
| AFIS          |                     | Inver financira      | ania                                             |                         |                               | Ukunno s   | PDV.om                 |                  |   |   |   |     |
|               |                     | Vladimir Pleštir     | na / Glavarina (2022)                            |                         |                               | 1.312.50 H | RK                     |                  |   | _ |   |     |
| 9             |                     | Line                 |                                                  |                         |                               |            |                        |                  |   |   |   |     |
|               |                     |                      |                                                  |                         | Prilozi                       |            |                        |                  |   |   |   |     |
| Podaci        |                     | 1.8_498_ponuc        | da_695.pdf                                       |                         | 12                            |            |                        |                  |   |   |   |     |
|               |                     |                      |                                                  |                         |                               |            |                        |                  |   |   |   |     |
| 6             |                     | 0                    |                                                  | Svrh                    | ia nabave                     |            |                        |                  |   |   |   |     |
| -             |                     | Obierus za boc       | rebe charistvenog istrazivanja iz mjerenja       | ( )                     | 1                             |            |                        |                  |   |   |   |     |
|               |                     | Odobrenje odj        | govorne osobe                                    | Odobrenje računovodstva | 1                             |            | Odobrenje javne nabave |                  |   |   |   |     |
|               |                     |                      |                                                  | 50                      |                               |            |                        |                  |   |   |   |     |
|               |                     | Odobrenie pre        | edmeta nabave sukladno olanu nabave              |                         |                               |            |                        |                  |   |   |   |     |
|               |                     | Način plaćanja       | a:                                               | VV                      | Vi                            | rmanom     |                        |                  |   |   |   |     |
|               |                     | Napomena:            |                                                  |                         |                               |            |                        |                  |   |   |   | e.  |
|               | Odo                 | breno                |                                                  | Računovodstv            | 0                             |            | I                      | Nabava           |   |   |   | 1   |
|               |                     | -                    |                                                  | Ne                      |                               |            | 1                      | Ve               |   |   |   |     |
|               |                     |                      |                                                  |                         |                               |            |                        |                  |   |   |   | - 1 |
|               |                     |                      |                                                  |                         |                               |            |                        |                  |   |   |   |     |
|               | Napor               | mena / Razlog o      | odbijanja zahtjeva                               |                         |                               |            |                        |                  |   |   |   |     |
|               |                     |                      |                                                  |                         |                               |            |                        |                  |   |   |   |     |
|               |                     |                      |                                                  |                         |                               |            |                        |                  |   |   |   |     |
|               |                     |                      |                                                  |                         | Corrorati                     |            |                        |                  |   |   |   |     |
|               |                     |                      |                                                  |                         | opicini                       |            |                        |                  |   |   |   |     |
|               |                     |                      |                                                  |                         |                               |            |                        |                  |   |   |   |     |
|               | 1.5                 |                      |                                                  |                         |                               |            |                        |                  |   |   |   |     |

| -   |                                                                                                    |                         |               |                        |                  |     |   |
|-----|----------------------------------------------------------------------------------------------------|-------------------------|---------------|------------------------|------------------|-----|---|
| 1   |                                                                                                    |                         |               |                        | 9                | ) 🗹 | Ø |
|     |                                                                                                    |                         |               |                        |                  |     |   |
|     | Pregledati dokument i priloge. Za nastavak procedure potrebno odobrenje!                            |                         |               |                        |                  |     |   |
| edi | SVEUČILIŠTE U SPLITU                                                                                |                         |               |                        |                  |     |   |
| _   | PRIRODOSLOVNO-MATEMATIČKI FAKULTET<br>Split. 25.08.2022.                                            |                         |               | $\sqrt{N}$             |                  |     |   |
|     | Odjel za politehniku<br>Zaposlavil koji je jejstvo pahavili Vladimis Pležijovi vlade@omfet hr       |                         |               |                        |                  |     |   |
| or  | zaposienik koji je mici do nabavu, vladimi mescina, vladegipimschi                                  |                         | $\sim$        |                        |                  |     |   |
|     | ZAHTJEV ZA                                                                                          | NABAVU ROBA, RADOVA     | IUSLUGA       |                        |                  |     |   |
|     |                                                                                                    | br: 4/2022              |               |                        |                  |     |   |
|     | Red. Br. Naziv predmeta nabave                                                                      | Jedinica mjere          | Količina      | Cijena bez PDV-a       | Ukupno bez PDV-a |     | ] |
|     | KouterBoard wap ac new version RBwAPG-SHacU2HnD                                                     | kom                     | 2.00          | Ukupno bez PDV-a:      | 1.050,00 HRK     |     |   |
|     | -<br>Izvor financirania                                                                             |                         | Ukupno s PDV- | om                     |                  |     | 1 |
| ci  | Vladimir Pleština / Glavarina (2022)                                                                |                         | 1.312,50 HRK  |                        |                  |     | 1 |
|     |                                                                                                    | Prilozi                 |               |                        |                  |     | 1 |
| ,   | 1. 8_498_ponuda_695.pdf                                                                             |                         |               |                        |                  |     | ] |
| ke  |                                                                                                    | Svrha nabave            |               |                        |                  |     | ] |
| 5   | Oprema za potrebe znanstvenog istraživanja iz mjerenja                                              | /                       |               |                        |                  |     |   |
|     | Odobrenje odgovorne osobe<br>Vladimir Pletitina                                                     | Odobrenje računovodstva |               | Odobrenje javne nabave |                  |     |   |
|     | 161533277, Vadeospanistariy<br>25012022 181632<br>161322466801e311175c08466e4805469940258669        |                         |               |                        |                  |     |   |
|     | Odobreno                                                                                            | Ra                      | ičunovodstvo  |                        | Nabava           |     |   |
|     | Digitalni potpis                                                                                    |                         |               | <b>*</b>               | Ne               |     |   |
|     | vladimir Piestina                                                                                   |                         |               |                        |                  |     |   |
|     | 161.53.37.17; vladevpn.pmfst.hr                                                                     |                         |               |                        |                  |     |   |
|     | 161,3.3.37,17; viadewpn.pmfst.hr<br>25,08.2022,18:16:28<br>b4352e86ab1e91819cd845dce89b4a99402586df |                         |               |                        |                  |     |   |
|     | 1615337.17; Viadeiyapmfst.hr<br>25.08.202; Els:628<br>b4352e86ab1e91819cd843dce89b4a99402586df      |                         |               |                        |                  |     |   |
|     | 161333777; Viadelynpunfsthr<br>25.08.202; Elsc38<br>b4352e86ab1e91819cd843dce8964a99402586df<br>    |                         |               |                        |                  |     |   |
|     | 1613337.17; viadeynpmfsthr<br>125.08.202; Hista28<br>b4352e86ab1e91819cdH43dce89b4a99402586df<br>   |                         |               |                        |                  |     |   |
|     | 1613337.17; viadeynpmfsthr<br>25.08.202; Hista28<br>b4352e86ab1e91819cdH43dce8964a99402586df<br>    | Scottes                 |               |                        |                  |     |   |
|     | 1613337.17; viadeypmfsthr<br>25.06.202; tei 528<br>b-4352e86ab tei 1819cdH43dce896402586df<br>      | Sprens                  |               |                        |                  |     |   |
|     | 1613337.17; viadeynpmfsthr<br>25.06.202; tei 528<br>b-332e86ab tei 1819cdH43dce896402586df<br>      | Sprem                   |               |                        |                  |     |   |

## Upute za odobravanje zahtjeva

Zahtjeve odobravaju odgovorne osobe (vlasnici izvora sredstava koje je zaposlenik naveo pri slanju zahtjeva), te službe kao što su računovodstvo, služba javne nabave i sl.

Klikom na pojedini zahtjev isti se može pregledati, odobriti (potpisati) ili odbiti.

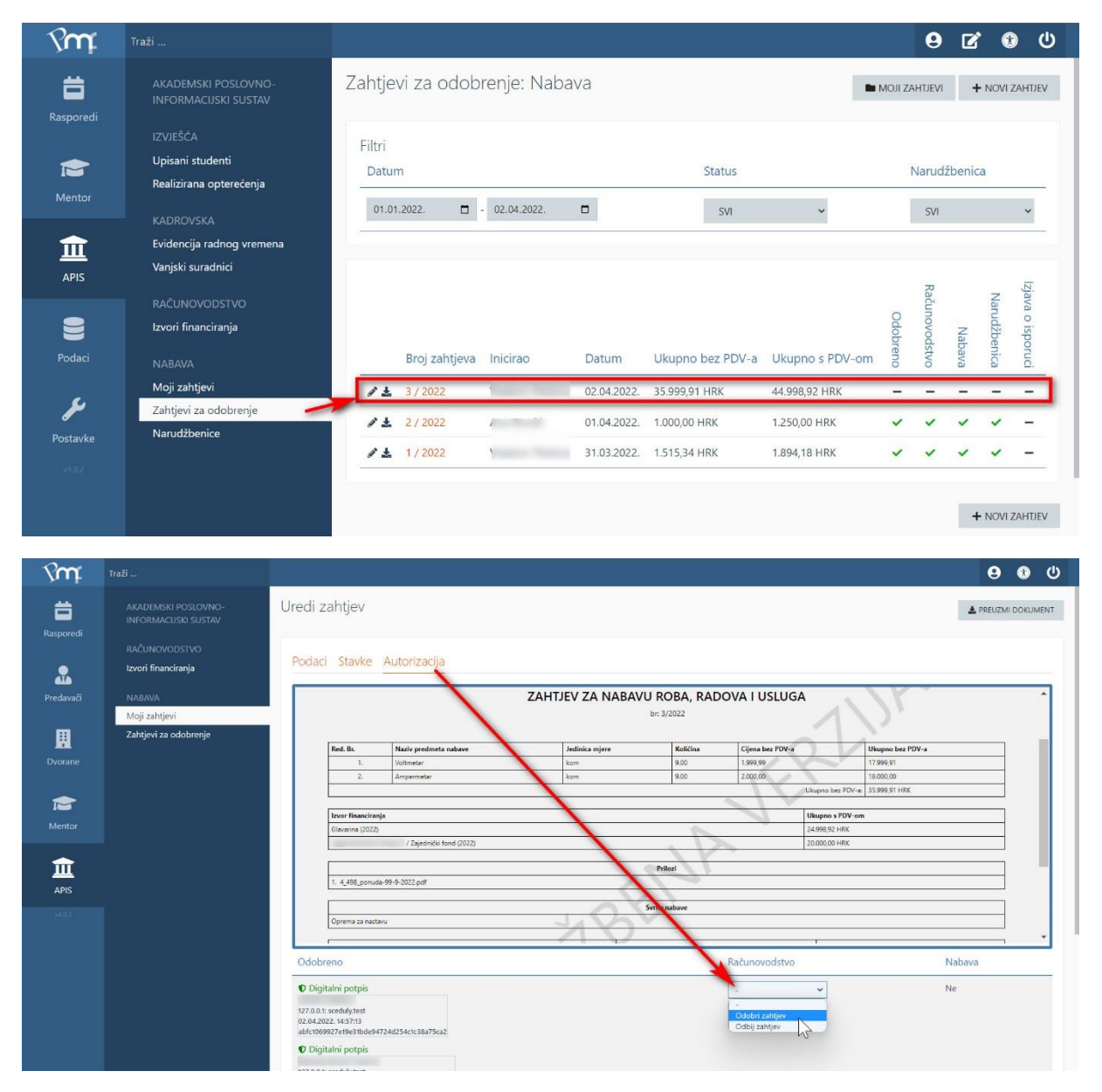

## Upute za izjavu o isporuci

Nakon što je usluga/oprema isporučena potrebno je popuniti Izjavu o isporuci. Nakon popunjavanja izjave istu je potrebno potvrditi kao na slici ispod. Potvrđenu Izjavu nije moguće više uređivati.

| Sut              | Traži                                                       |                                                                                                    | 9 🗹         | ①       |
|------------------|-------------------------------------------------------------|----------------------------------------------------------------------------------------------------|-------------|---------|
| Rasporedi        | AKADEMSKI POSLOVNO-<br>INFORMACIJSKI SUSTAV                 | Uredi zahtjev<br>Oddarno                                                                                                    | 🛓 PREUZMI D | OKUMENT |
| Mentor           | IZVIEŠĆA<br>Upisani studenti<br>Realizirana opterećenja     | Podaci Stavke Autorizacija Izjava o isporuci                                                                                                    | PREUZMI DOK | UMENT   |
| <b>m</b><br>Apis | NADROVSNA<br>Evidencija radnog vremena<br>Vanjski suradnici | 1. Oprema je izvoručena/Radovi su izvedeni na način utvrđer ugovorom.                                                                                                    | Da          | ~       |
| 9                | RAČUNOVODSTVO<br>Izvori financiranja                        | <ol> <li>Organa je isporučena/Radovi su izvedeni u skladu s vremenskim rokovima iz ugovora.</li> <li>Oprema je isporučena/Radovi su izvedeni u skladu sa zahtjevima količine i kvalitete iz ugovora.</li> </ol> | Da          | *<br>*  |
| Podaci           | NABAVA<br>Moji zahtjevi                                     | 4. Oprema je isporučena/Radovi su izvedeni na lokacijama koje su navedene u ugovoru.                                                                                                    | Da          | ~       |
| Postavke         | Zahtjevi za odobrenje<br>Narudžbenice                       | <ol> <li>Oprema je isporučena/Radovi su izvedeni prema opisu iz ugovora.</li> <li>Oprema je isporučena/Radovi su izvedeni sukladno nacrtima, analizama, modelima, uzorcima iz ugovora.</li> </ol>               | Da          | ~       |
|                  |                                                             | 7. Oprema je instalirana i u upotrebi.                                                                                                    | Da          | ~       |
|                  |                                                             | Datum                                                                                                    |             |         |